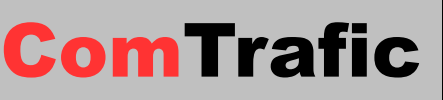

Page 1

# Manuel d'utilisation

| Version (document) | Date       | Auteur |
|--------------------|------------|--------|
| 3.2.1              | 11/12/2012 | PhP    |

## Table des matières

| 1 Introduction                                           | 4  |
|----------------------------------------------------------|----|
| 2 Généralités                                            | 5  |
| 3 Menu Communications, recherche des appels par critères | 6  |
| 4 Menu Cumuls, gestion des appels par groupes            | 7  |
| 5 Supervision des postes                                 | 8  |
| <u>6 Tableau de Bord</u>                                 | 9  |
| 7 Facturation                                            | 10 |
| <u>8 Annuaire</u>                                        | 11 |
| 8.1 Gestion de l'annuaire                                | 11 |
| 8.2 Import d'annuaire                                    | 12 |
| 8.2.1 Principes                                          | 12 |
| 8.2.2 Déroulement                                        | 13 |
| 9 Paramétrages : Configuration                           | 14 |
| 10 Paramétrages : gestion des tarifs.                    | 15 |
| 10.1 Création modification d'une zone tarifaire.         | 16 |
| 10.2 Création modification d'une direction               | 16 |
| 10.3 Import des tarifs                                   | 16 |
| <u>10.3.1 Principes</u>                                  | 16 |
| <u>10.3.2 Déroulement</u>                                | 17 |
| 11 Paramètrages : droits des utilisateurs                | 19 |
| 12 Principes d'utilisation du logiciel                   | 20 |
| 12.1 Initialisations                                     | 20 |
| 12.2 Impressions et exports                              | 20 |
| <u>12.3 Tableaux (ou grilles)</u>                        | 21 |
| 12.4 Filtres par dates                                   | 21 |
| 12.5 Filtres de recherche                                | 21 |
| 12.6 Barre de recherche                                  | 22 |

### **1** Introduction

ComTrafic est un logiciel destiné à gérer les informations sur les communications télécoms d'un établissement, dans des optiques de:

Gestion financière des télécoms:

- Vérification des factures opérateurs.
- Ventilation des coûts sur les centres de profits.
- Facturation interne/externe
- Surveillance des usages pour vérifier l'adéquation des abonnements

Analyse du trafic:

- Répartition horaire pour bien adapter les ressources au trafic.
- Numéros ou directions les plus appelés pour adapter les abonnements
- Nombre d'appels simultanés pour dimensionner les équipements.

Pour cela ComTrafic est un logiciel ouvert proposant un ensemble de fonctionnalités de recherche multicritères et de synthèses mais aussi d'outils performants permettant à l'utilisateur d'obtenir un niveau élevé d'informations mais aussi d'accéder aux données du logiciel à l'aide de logiciels tiers (Gestionnaires de bases de données, Tableurs, Outils de reporting...).

Ce manuel est donc destiné à vous fournir les informations pour la bonne utilisation du logiciel, en cas de question vous pouvez nous contacter ou trouver des informations complémentaires via le site: <u>http://comtrafic.com/</u>

Vous pouvez demander du support pour des fonctionnalités manquantes ou des problèmes rencontrés sur http://comtrafic.com/support-services/demande-de-support/

L'aide est aussi en ligne à l'adresse : <u>http://comtrafic.com/files/incoming/Web/Manuel d'utilisation.html</u>

## 2 Généralités

ComTrafic est simple d'utilisation et ergonomique, les principes d'utilisation sont décrits dans le chapitre <u>Principes d'utilisation du logiciel</u>

Lors du lancement du logiciel vous obtenez l'écran suivant:

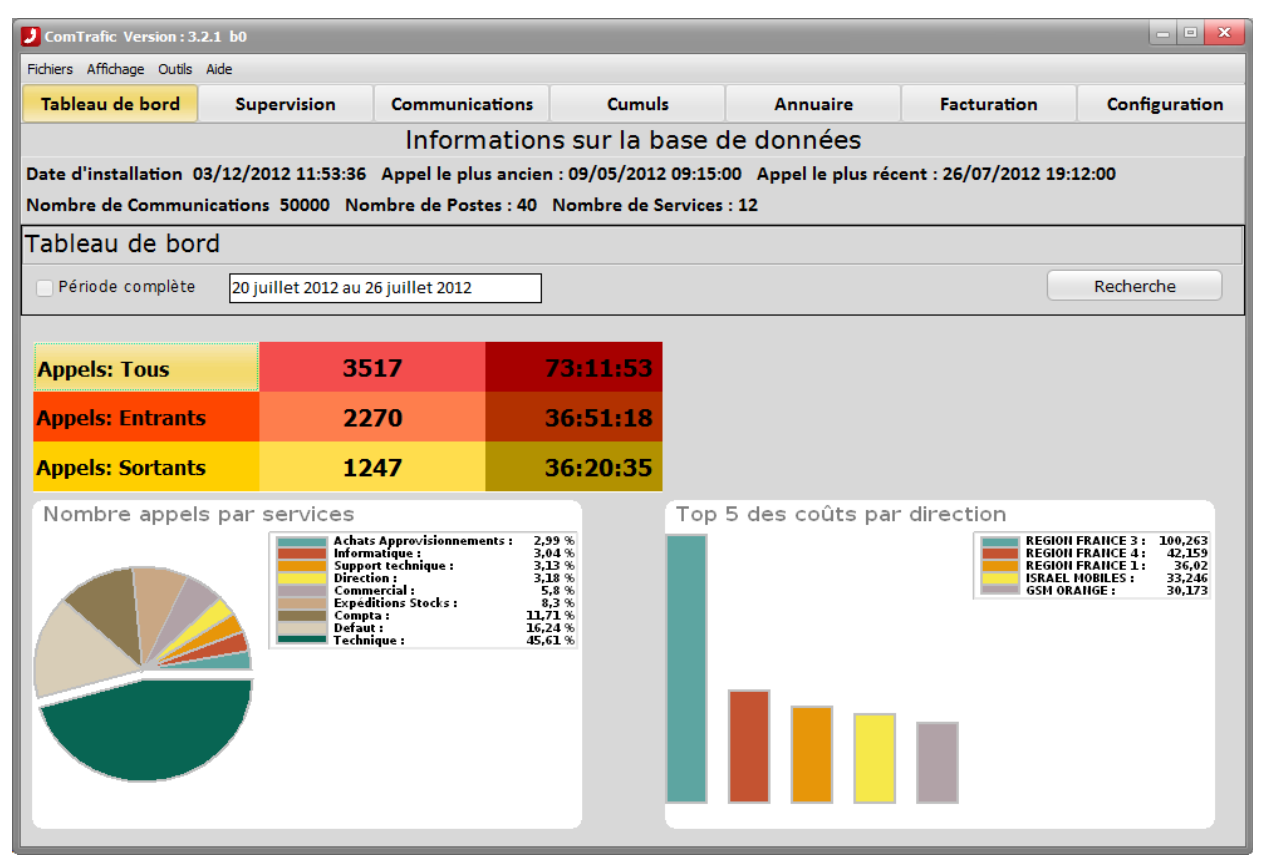

C'est le menu 'tableau de bord' (voir chapitre tableau de bord), comme dans tous les menus on a une barre de boutons qui permet d'accéder aux différents menus:

- Recherche des communications en détail suivant des critères précis: Communications.
- Groupement des appels par type (Poste, N° composé, Service...): Cumuls.
- Gestion de l'annuaire de l'établissement: Annuaire.
- Le bouton **Configuration** donne accès aux menus de paramétrages:
  - Les options générales du logiciel: Paramétrages.
  - La gestion des tarifs opérateur: Tarifs

### 3 Menu Communications, recherche des appels par critères

Ce menu est utilisé pour rechercher des appels suivant certains critères. Lors du premier affichage les appels des 7 derniers jours avec communications sont affichés. La zone du haut permet de saisir les filtres de recherche, une fois ceux ci saisis, tapez <*Entrée*> ou cliquez sur **Recherche**, pour afficher les résultats. En bas du tableau les cumuls apparaissent.

| ComTraf      | fic Version: 3.2.1 b0 |                             |               |                             |        |          |               |           |                   |                    |
|--------------|-----------------------|-----------------------------|---------------|-----------------------------|--------|----------|---------------|-----------|-------------------|--------------------|
| Fichiers Aff | fichage Outils Aide   |                             |               |                             |        |          |               |           |                   |                    |
| Tableau      | ı de bord Su          | pervision                   | Commun        | ications                    | CL     | umuls    | Anr           | nuaire    | Facturation       | n Configuration    |
| Comm         | unications            |                             |               |                             |        |          |               |           |                   | Impression         |
| Périod       | le complète 20        | juillet 2012 au 2           | 6 juillet 201 | 2                           |        |          |               |           |                   |                    |
| Type d'      | annels                | Ft                          | at d'appels   |                             |        |          |               |           |                   |                    |
| Tous         | Entrants              | Sortants                    | Tous          | <ul> <li>Aboutis</li> </ul> |        | on About | is Filtres    | < >       | k > Reche         | erche              |
| 0            |                       |                             |               |                             |        |          |               |           |                   |                    |
| Nur          | méro :                |                             | 5             | nvice ·                     |        |          | -             | Poste ·   |                   | -                  |
| - Nul        |                       |                             |               |                             |        |          |               | 10500.    |                   |                    |
| ۵br          | onné ·                |                             |               | urée ·                      |        |          |               | Coût      |                   |                    |
|              |                       |                             |               |                             |        |          |               | cour.     |                   |                    |
| Code Af      | faire :               |                             |               |                             |        |          |               |           |                   |                    |
| COUC A       |                       |                             |               |                             |        |          |               |           |                   |                    |
| Poste        | Date                  | Numéro                      | Durée         | Appel                       | Taxes  | Coût     | Zon           | е         | Abonné            | Service            |
| 916          | 26/07/12 19:12:00     | 0139752342                  | 276           | Entrants                    | 0      | 0,00     | NATIONAL      |           | LOISEAU           | Technique          |
| 948          | 26/07/12 19:03:00     | 0825721281                  | 11            | Sortants                    | 0      | 0,15     | NUMEROS IND   | IGO 0,15€ | VALETTE           | Commercial         |
| 929          | 26/07/12 18:48:00     | 0608122334                  | 16            | Entrants                    | 0      | 0,00     | MOBILES ORAI  | NGE_SFR   | TURPIN            | Compta             |
| 938          | 26/07/12 18:40:00     | 0556985560                  | 16            | Entrants                    | 0      | 0,00     | NATIONAL      |           | HOAREAU           | Compta             |
| 907          | 26/07/12 18:26:00     | 0380719257                  | 140           | Entrants                    | 0      | 0,00     | NATIONAL      |           | LAROCHE           | Technique          |
| 937          | 26/07/12 18:26:00     | 0380719257                  | 13            | Entrants                    | 0      | 0,00     | NATIONAL      |           | EVRARD            | Technique          |
| 903          | 26/07/12 18:18:00     | 0164399696                  | 43            | Entrants                    | 0      | 0,00     | NATIONAL      |           | TOUSSAINT         | Expéditions Stocks |
| 935          | 26/07/12 18:18:00     | 0164399696                  | 15            | Entrants                    | 0      | 0,00     | NATIONAL      |           | MARIN             | Technique          |
| 934          | 26/07/12 18:01:00     | 0549202901                  | 13            | Entrants                    | 0      | 0,00     | NATIONAL      |           | DUPRE             | Technique          |
| 907          | 26/07/12 17:53:00     | 0320691725                  | 19            | Sortants                    | 0      | 0,12     | NATIONAL      |           | LAROCHE           | Technique          |
| 907          | 26/07/12 17:42:00     | 0145128260                  | 55            | Entrants                    | 0      | 0,00     | NATIONAL      |           | LAROCHE           | Technique          |
| 907          | 26/07/12 17:41:00     | 0328334780                  | 37            | Sortants                    | 0      | 0,15     | NATIONAL      |           | LAROCHE           | Technique          |
| 910          | 26/07/12 17:41:00     | 0616548943                  | 134           | Entrants                    | 0      | 0,00     | MOBILES ORAI  | NGE_SFR   | BENAMID           | Technique          |
|              | 26/07/12 17:40:00     | 0616548943                  | 15            | Entrants                    | 0      | 0,00     | MOBILES ORAI  | NGE_SFR   | GUILBERT          | Informatique       |
| 933          |                       |                             | 20            | Entranto                    | 0      | 0.00     | ΝΔΤΙΟΝΔΙ      |           | SCHMIDT           | Direction          |
| 933<br>932   | 26/07/12 17:39:00     | 0320058307                  | 20            | Chuants                     |        | 0/00     | INATIONAL     |           | Seminor           | 2.1.000.011        |
| 933<br>932   | 26/07/12 17:39:00     | 0320058307                  | 20            | Chirants                    |        | 0,00     | INATIONAL     |           | Sennibr           | •                  |
| 933<br>932   | 26/07/12 17:39:00     | 0320058307<br>8517 Durée: 7 | 3:11:53 To    | otal TTC: 2                 | 71,35€ | Total HT | : 226,88 € Fa | cturé TTC | : 352,76 € Factur | ré HT: 294,94 €    |

## Manuel d'utilisation V3

# **Com**Trafic

### 4 Menu Cumuls, gestion des appels par groupes

Ce menu permet de grouper les appels par types. L'élément sur lequel grouper est à choisir dans **'Cumul sur**'. Cela permet une synthèse de coût, de durée ou de nombre d'appels. Vous pouvez aussi filtrer suivant les critères courants.

<u>Exemple</u>: Pour obtenir les postes qui coûtent les plus cher en appels GSM, on choisit *Poste* pour '**Cumul sur**' on saisit *06* dans **Numéro**, on valide la recherche puis on clique sur le titre de colonne **Coût TTC** pour trier.

| ComTrafic Version : 3.2.1 b0 |                         |                   |            |                     |                    |                        |                |
|------------------------------|-------------------------|-------------------|------------|---------------------|--------------------|------------------------|----------------|
| Fichiers Affichag            | ge Outils Aide          |                   |            |                     |                    |                        |                |
| Tableau de                   | bord Supervisio         | n Comm            | unications | Cumuls              | Annuaire           | Facturation            | Configuration  |
| Cumuls                       |                         |                   |            |                     |                    |                        | Impression     |
| Période                      | e complète 20 juillet 2 | 2012 au 26 juille | et 2012    | ]                   |                    |                        |                |
| Type d'appe                  | els                     |                   |            |                     |                    |                        |                |
| Tous                         | Entrants OSortants      | Cumul sur :       | Numéro     | •                   | < X > F            | Recherche              |                |
| Numéro                       | D: 06                   |                   | Service :  |                     | ▼ Poste :          |                        | <b>•</b>       |
|                              |                         |                   |            |                     |                    |                        |                |
| Durée                        | e :                     |                   | Taxes :    |                     |                    |                        |                |
| Numéro                       | Communications          | Durée             | Taxes      | Cout HT             | Cout TTC v         | Cout Fact. HT          | Cout Fact. TTC |
| 0676081518                   | 7                       | 1918              | 0          | 2,93                | 3,51               | 3,81                   |                |
| 0684811644                   | 4                       | 1529              | 0          | 2,81                | 3,37               | 3,66                   | =              |
| 0670316514                   | 5                       | 1274              | 0          | 2,78                | 3,32               | 3,61                   |                |
| 0630355002                   | 4                       | 805               | 0          | 1,90                | 2,27               | 2,47                   | ,              |
| 0617230103                   | 1                       | 1046              | 0          | 1,74                | 2,08               | 2,27                   | ,              |
| 0681371254                   | 4                       | 499               | 0          | 1,44                | 1,73               | 1,88                   | 1              |
| 0616723535                   | 6                       | 318               | 0          | 1,34                | 1,61               | 1,75                   | i              |
| 0632021370                   | 1                       | 645               | 0          | 1,14                | 1,36               | 1,48                   | 1              |
| 0631477793                   | 5                       | 182               | 0          | 1,14                | 1,36               | 1,48                   | 1              |
| 0613485453                   | 1                       | 392               | 0          | 0,76                | 0,91               | 0,99                   | )              |
| 0660241476                   | 1                       | 293               | 0          | 0,73                | 0,87               | 0,95                   | i              |
| 0692912176                   | 2                       | 193               | 0          | 0,71                | 0,85               | 0,93                   | •              |
| 0675509526                   | 1                       | 315               | 0          | 0,65                | 0,77               | 0,84                   | •              |
| 0611365219                   | 3                       | 172               | 0          | 0,60                | 0,72               | 0,79                   | 1              |
| 0612094616                   | 3                       | 54                | 0          | 0,60                | 0,72               | 0,78                   |                |
| 0673192513                   | 1                       | 270               | 0          | 0,58                | 0,69               | 0,75                   | ;              |
|                              |                         |                   |            |                     |                    |                        |                |
|                              |                         |                   |            |                     |                    |                        |                |
| c                            | Communications: 180     | Durée: 4:32:47    | Total TTC: | 34,82 € Total HT: 2 | 9,11€ Facturé TTC: | 45,27€ Facturé HT: 37, | 85€            |
| Eléments :90                 | Durée (s:ms): 00:796    | Date              |            |                     |                    |                        | h.             |

Double-cliquez sur une ligne de votre choix pour voir les appels de cette ligne dans le menu 'communications'.

### 5 Supervision des postes

Ce menu fournit les résumés des appels par poste de manière synthétique, dans la plage de dates saisie.

| ComTrafic Version : 3.2.1 b0                                   |                                                        |                                               |                                                            |                                                              |                                        |                                              |  |  |
|----------------------------------------------------------------|--------------------------------------------------------|-----------------------------------------------|------------------------------------------------------------|--------------------------------------------------------------|----------------------------------------|----------------------------------------------|--|--|
| Fichiers Affichage Outils Aide                                 |                                                        |                                               |                                                            |                                                              |                                        |                                              |  |  |
| Tableau de bord Sup                                            | ervision                                               | Communications                                | Cumuls                                                     | Annuaire                                                     | Facturation                            | Configuration                                |  |  |
| Communications                                                 |                                                        |                                               |                                                            |                                                              |                                        | Impression                                   |  |  |
| Période complète 20 ju                                         | iillet 2012 au 26                                      | 5 juillet 2012                                | ]                                                          |                                                              |                                        | Recherche                                    |  |  |
| POSTE : 525<br>DUHAMEL Mathis<br>Appels : 9<br>Coût : 0        | POSTE : 9<br>FERREIRA<br>Appels : 77<br>Coût : 47,2    | 100 P<br>A Jade M<br>7 Aj<br>181 C            | OSTE : 901<br>/AGNER Stépane<br>opels : 13<br>oût : 3,0332 | POSTE : 902<br>Salle réunion<br>Appels : 19<br>Coût : 3,5547 | 1 POSTI<br>TOUS<br>Appels<br>Coût :    | E : 903<br>SAINT Christo<br>: 273<br>11,2117 |  |  |
| POSTE : 904<br>FISCHER Laurent<br>Appels : 4<br>Coût : 0       | POSTE : 9<br>Salle réun<br>Appels : 55<br>Coût : 89,55 | 105 P<br>ion 2 L<br>i2 Aj<br>513 C            | OSTE : 907<br>AROCHE Emma<br>opels : 315<br>oût : 16,1142  | POSTE : 909<br>GUIBERT Herl<br>Appels : 1<br>Coût : 0        | pert POSTI<br>BENA<br>Appels<br>Coût : | E : 910<br>MID Abdel<br>: 266<br>11,1373     |  |  |
| POSTE : 912<br>BAUDRY Sophie<br>Appels : 292<br>Coût : 16,9984 | POSTE : 9<br>LOISEAU<br>Appels : 27<br>Coût : 2,569    | 16 P<br>Luois B<br>74 Aj<br>94 C              | OSTE : 917<br>AZIN Louison<br>opels : 105<br>oût : 53,2477 | POSTE : 921<br>LACOSTE Ens<br>Appels : 41<br>Coût : 11,5645  | szo POSTI<br>ROUS<br>Appels<br>Coût :  | E : 922<br>SET Léa =<br>: 6<br>12,9931       |  |  |
| POSTE : 928<br>ALLAIN Lucas<br>Appels : 7<br>Coût : 0          | POSTE : 9<br>TURPIN A<br>Appels : 10<br>Coût : 0       | 29 P<br>nne-Laure B<br>14 A <sub>l</sub><br>C | OSTE:930<br>OURDON Guillain<br>opels:103<br>oût:0          | POSTE : 931<br>LEFORT Abde<br>Appels : 104<br>Coût : 0       | I POSTI<br>SCHM<br>Appels<br>Coût :    | E : 932<br>IDT Nathan<br>: 105<br>0          |  |  |
| POSTE : 933<br>GUILBERT Herbert<br>Appels : 103<br>Coût : 0    | POSTE : 9<br>DUPRE PH<br>Appels : 10<br>Coût : 0       | 134 P<br>hilippe M<br>13 Aj<br>C              | OSTE:935<br>ARIN Johan<br>opels:103<br>oût:0               | POSTE : 937<br>EVRARD Clau<br>Appels : 124<br>Coût : 8,5702  | dia POSTI<br>HOAR<br>Appels<br>Coût :  | E : 938<br>EAU Dominique<br>: 101<br>0       |  |  |
| POSTE : 944<br>Eléments :28 Durée (s:ms): 0                    | POSTE : 9                                              | P Date                                        | OSTE : 949                                                 |                                                              |                                        | •                                            |  |  |

Vous pouvez cliquer sur un poste de votre choix pour voir le détail des appels de cette ligne dans le menu 'communications'.

### 6 Tableau de Bord

Ce menu fournit une vision de la base de données dans la partie du haut notamment le nombre total de communications, de postes et services dans la base et une vision synthétique des appels dans une plage de date dans la partie du bas.

| ComTrafic Version : 3.                                                                                                    | .2.1 b0                                                                               |                                                                                                    |                                                                           |                  |                                      | ×                                                                                                  |  |  |  |  |
|----------------------------------------------------------------------------------------------------|---------------------------------------------------------------------------------------|----------------------------------------------------------------------------------------------------|---------------------------------------------------------------------------|------------------|--------------------------------------|----------------------------------------------------------------------------------------------------|--|--|--|--|
| Fichiers Affichage Outils                                                                                                    | Aide                                                                                  |                                                                                                    |                                                                           |                  |                                      |                                                                                                    |  |  |  |  |
| Tableau de bord                                                                                                    | Supervision                                                                           | Communications                                                                                                    | Cumuls                                                                    | Annuaire         | Facturation                          | Configuration                                                                                      |  |  |  |  |
|                                                                                                    | Informations sur la base de données                                                   |                                                                                                    |                                                                           |                  |                                      |                                                                                                    |  |  |  |  |
| Date d'installation 03/12/2012 11:53:36 Appel le plus ancien : 09/05/2012 09:15:00 Appel le plus récent : 26/07/2012 19:12:00 |                                                                                       |                                                                                                    |                                                                           |                  |                                      |                                                                                                    |  |  |  |  |
| Nombre de Communications 50000 Nombre de Postes : 40 Nombre de Services : 12                                                  |                                                                                       |                                                                                                    |                                                                           |                  |                                      |                                                                                                    |  |  |  |  |
| Tableau de bo                                                                                                    | Tableau de bord                                                                       |                                                                                                    |                                                                           |                  |                                      |                                                                                                    |  |  |  |  |
| Période complète                                                                                                    | 20 juillet 2012 au 2                                                                  | 6 juillet 2012                                                                                                    |                                                                           |                  |                                      | Recherche                                                                                          |  |  |  |  |
|                                                                                                    |                                                                                       |                                                                                                    |                                                                           |                  |                                      |                                                                                                    |  |  |  |  |
| Annels: Tous                                                                                                    | 35                                                                                    | 17                                                                                                    | 73-11-53                                                                  |                  |                                      |                                                                                                    |  |  |  |  |
| Appels: Tous                                                                                                    |                                                                                       | .,                                                                                                    | / 5111155                                                                 |                  |                                      |                                                                                                    |  |  |  |  |
| Appels: Entrants                                                                                                    | s 22                                                                                  | 70                                                                                                    | 36:51:18                                                                  |                  |                                      |                                                                                                    |  |  |  |  |
| Appels: Sortant                                                                                                    | s 12                                                                                  | 47                                                                                                    | 36:20:35                                                                  |                  |                                      |                                                                                                    |  |  |  |  |
| Nombre appel                                                                                                    | s par services                                                                        |                                                                                                    | Т                                                                         | p 5 des coûts pa | r direction                          |                                                                                                    |  |  |  |  |
|                                                                                                    | Achai<br>Inform<br>Suppo<br>Direct<br>Comp<br>Deret<br>Comp<br>Deret<br>Comp<br>Deret | : Approvisionnements: 2<br>atique: 3<br>atique: 3<br>atique: 3<br>acrial: 4<br>a: 1<br>que: 45<br>ations Stocks: 11<br>a: 16<br>que: 45 | 99 %<br>04 %<br>13 %<br>18 %<br>5 %<br>5 %<br>5 %<br>71 %<br>24 %<br>61 % |                  | REGION<br>REGION<br>ISRAEL<br>GSM OR | IFRAIRCE 3: 109.263<br>IFRAIRCE 4: 42,159<br>IFRAIRCE 1: 36,02<br>MOBILES: 33,246<br>ANIGE: 30,173 |  |  |  |  |
|                                                                                                    |                                                                                       |                                                                                                    |                                                                           |                  |                                      |                                                                                                    |  |  |  |  |

On a un tableau des appels en nombre et durée totale, un click sur les ligne du tableau permet de visualiser le détail de ces appels.

On a aussi 2 graphiques : un pour la répartition du nombre d'appels par services et un pour le Top 5 des directions les plus coûteuses.

### 7 Facturation

Ce menu permet d'éditer une 'facture' des communications, par défaut les communications ne sont pas marquées comme étant facturées et donc peuvent être éditées plusieurs fois.

Il est possible de filtrer pour n'éditer qu'un service ou un poste.

| ComTrafic Version : 3.2.1 b0        |                 |                   |                |             | - • ×         |
|-------------------------------------|-----------------|-------------------|----------------|-------------|---------------|
| Fichiers Affichage Outils Aide      |                 |                   |                |             |               |
| Tableau de bord Supervision         | Communications  | Cumuls            | Annuaire       | Facturation | Configuration |
| Facturation                         |                 |                   |                |             | Impression    |
| Période complète 20 juillet 2012 au | 26 juillet 2012 |                   |                |             |               |
| Service : Comptabilité              | ▼ Poste :       |                   | •              |             |               |
| Présentation                        |                 |                   |                |             |               |
| Affichage des postes 🛛 🗹            | Saut de pa      | age par poste 🛛 🗹 | Détail des app | pels 🗹      |               |
|                                     |                 |                   |                |             |               |
|                                     |                 |                   |                |             |               |
|                                     |                 |                   |                |             |               |
|                                     |                 |                   |                |             |               |
|                                     |                 |                   |                |             |               |
| Nbre Items Durée :                  | Date            |                   |                |             | li            |

La partie 'Présentation' permet de modifier la présentation du document édité.

## Manuel d'utilisation V3

# **Com**Trafic

### 8 Annuaire

L'annuaire permet de gérer les postes et personnes de l'établissement ainsi que les services.

### 8.1 Gestion de l'annuaire

L'élément de base est le poste (ou abonné), que vous pouvez créer, supprimer modifier, modulo les limites de la licence qui est en nombre de postes.

| ComTrafic Version : 3.2.1 b0      |              |               |          |                 |               |  |  |  |
|-----------------------------------|--------------|---------------|----------|-----------------|---------------|--|--|--|
| Fichiers Affichage Outils Aide    |              |               |          |                 |               |  |  |  |
| Tableau de bord Supervision       | Communicatio | ns Cumuls     | Annuaire | Facturation     | Configuration |  |  |  |
| Annuaire                          |              |               |          | Import Annuaire | Impression    |  |  |  |
| Ajouter Modifier Supprime         | er Ajoute    | Modifier S    | upprimer |                 |               |  |  |  |
| □- Etablissement                  | Poste        | Nom           |          | Prénom          | A             |  |  |  |
| - Achats Approvisionnements       | ▶ 928        | ALLAIN        | Luca     | IS              | Di            |  |  |  |
| Commercial                        | 932          | SCHMIDT       | Nath     | ian             | Di            |  |  |  |
| Comptabilité                      | 933          | GUILBERT      | Herb     | pert            | In _          |  |  |  |
| Defaut                            | 912          | BAUDRY        | Sopl     | hie             | Te            |  |  |  |
| Direction                         | 934          | DUPRE         | Phili    | рре             | Te            |  |  |  |
| - Expéditions Stocks              | 935          | MARIN         | Joha     | in              | Те            |  |  |  |
| - Informatique                    | 937          | EVRARD        | Clau     | ıdia            | Те            |  |  |  |
| Support technique                 | 938          | HOAREAU       | Dom      | ninique         | Cc            |  |  |  |
| Ventes                            | 929          | TURPIN        | Anne     | e-Laure         | Cc            |  |  |  |
| Venices                           | 930          | BOURDON       | Guill    | ain             | Cc            |  |  |  |
|                                   | 931          | LEFORT        | Abde     | el              | Cc            |  |  |  |
|                                   | 902          | Salle réunion | 1        |                 | De            |  |  |  |
|                                   | 905          | Salle réunion | 2        |                 | De            |  |  |  |
|                                   | 910          | BENAMID       | Abde     | el              | Те            |  |  |  |
|                                   | 921          | LACOSTE       | Ensz     | :0              | Те            |  |  |  |
|                                   | 916          | LOISEAU       | Luoi     | Luois           |               |  |  |  |
|                                   | 525          | DUHAMEL       | Math     | nis             | Te            |  |  |  |
|                                   | 907          | LAROCHE       | Emn      | na              | Te            |  |  |  |
|                                   | 900          | FERREIRA      | Jade     | •               | Te            |  |  |  |
|                                   | 922          | ROUSSET       | Léa      |                 | Ex            |  |  |  |
|                                   | 903          | TOUSSAINT     | Chri     | stophe          | Ex            |  |  |  |
|                                   | 901          | WAGNER        | Stép     | ane             | Ex            |  |  |  |
|                                   | 904          | FISCHER       | Laur     | ent             | In            |  |  |  |
|                                   | 946          | NORMAND       | Gab      | у               | Su            |  |  |  |
|                                   | 949          | MAILLET       | Noël     |                 | SL            |  |  |  |
|                                   |              |               |          |                 | •             |  |  |  |
| Eléments :40 Durée (s:ms): 00:016 | Date         |               |          |                 | li.           |  |  |  |

Pour créer un poste cliquez sur le bouton **Ajouter** de droite, saisissez un nouveau Poste, le nom prénom de l'abonné, choisissez un service dans la liste et validez par **OK**:

| Modification - 🗆 🗙  |
|---------------------|
|                     |
| Poste : 228         |
| Nom : ALLAIN        |
| Prenom : Lucas      |
| Service : Direction |
| OK Annuler          |

Pour modifier un poste, double cliquez sur le poste concerné dans la liste, modifiez à l'identique du menu de création et validez par **OK**.

Pour supprimer : sélectionnez un poste dans la liste, cliquez sur le bouton 'Supprimer', un message indiquant que les communications associées au poste seront supprimée s'affiche, si vous êtes d'accord validez par **OK**.

La création, modification, et suppression de service fonctionne de la même manière en utilisant les boutons de gauche.

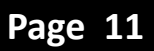

### 8.2 Import d'annuaire

#### 8.2.1 Principes

L'import d'annuaire permet de créer ou modifier des postes, nom d'abonné, prénom d'abonné et services. La référence est le poste, si le fichier d'import comprend un poste déjà existant les nom, prénom ou services associés seront modifiés (si ils sont différents de l'existant).

L'an doit être sous la forme de fichier Excel (ou CSV) avec des noms de colonnes précis qui sont :

| Nom     | Signification      | Obligatoire ? |
|---------|--------------------|---------------|
| POSTE   | Numéro du poste    | ουι           |
| NOM     | Nom de l'abonné    | NON           |
| PRENOM  | Prénom de l'abonné | NON           |
| SERVICE | Service du poste   | NON           |

Un exemple de fichiers annuaire est disponible dans le répertoire C:\ComTrafic\Datas\RefImport\

#### 8.2.2 Déroulement

Choisissez le menu outils/Import Tarif, vous avez le choix du fichier :

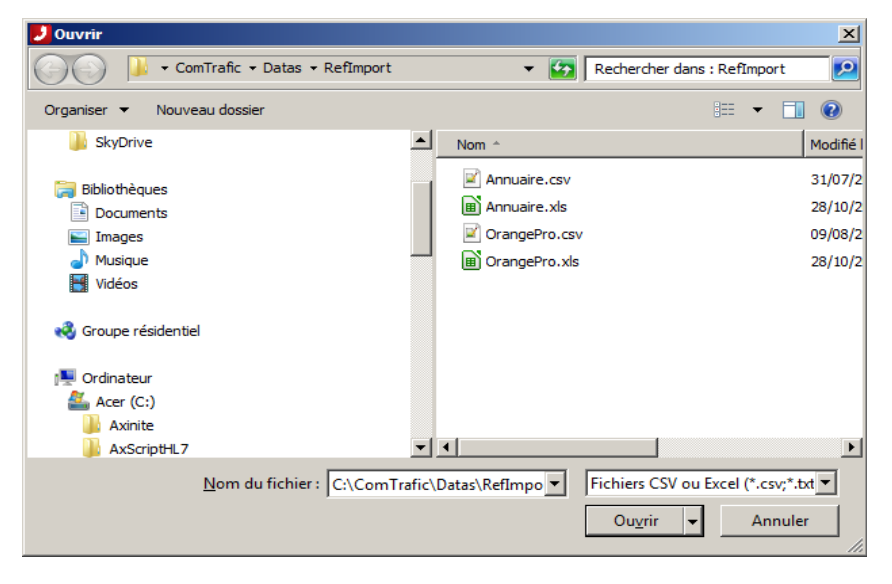

Si vous choisissez un fichier texte ou CSV, vous aurez à déterminer le séparateur ou la taille des colonnes :

| <ul> <li>Delim</li> </ul>         | ité                                            |                                                | (:)                                                            | ( ) ( ) | Autom       | atique |
|-----------------------------------|------------------------------------------------|------------------------------------------------|----------------------------------------------------------------|---------|-------------|--------|
|                                   |                                                |                                                |                                                                | 0.07    | Automatique |        |
|                                   |                                                |                                                | ) (-)                                                          | ○ (_)   | Param       | et     |
| Fixes                             | ,                                              |                                                |                                                                |         |             |        |
|                                   | 10                                             | 20                                             | 30                                                             | 40 50   | 60 70       | 80     |
|                                   |                                                |                                                |                                                                |         |             |        |
|                                   |                                                |                                                |                                                                |         |             |        |
| Poste                             | Nom                                            | Prenom                                         | Service                                                        |         |             |        |
| Poste<br>928                      | Nom<br>ALLAIN                                  | Prenom<br>Lucas                                | Service<br>Direction                                           |         |             |        |
| <b>Poste</b><br>928<br>932        | Nom<br>ALLAIN<br>SCHMIDT                       | Prenom<br>Lucas<br>Nathan                      | Service<br>Direction<br>Direction                              |         |             |        |
| Poste<br>928<br>932<br>933        | Nom<br>ALLAIN<br>SCHMIDT<br>GUILBERT           | Prenom<br>Lucas<br>Nathan<br>Herbert           | Service<br>Direction<br>Direction<br>Informatique              |         |             |        |
| Poste<br>928<br>932<br>933<br>912 | Nom<br>ALLAIN<br>SCHMIDT<br>GUILBERT<br>BAUDRY | Prenom<br>Lucas<br>Nathan<br>Herbert<br>Sophie | Service<br>Direction<br>Direction<br>Informatique<br>Technique |         |             |        |

Validez par OK, le tableau s'affiche, valider par Lancer l'import :

| 🔰 Import Annuaire 📃 💷 |                  |          |                 |   |  |  |  |
|-----------------------|------------------|----------|-----------------|---|--|--|--|
| 0                     | uvrir un fichier |          | Lancer l'import |   |  |  |  |
| Poste                 | Nom              | Prenom   | Service         |   |  |  |  |
| 928                   | ALLAIN           | Lucas    | Direction       | = |  |  |  |
| 932                   | SCHMIDT          | Nathan   | Direction       |   |  |  |  |
| 933                   | GUILBERT         | Herbert  | Informatique    |   |  |  |  |
| 912                   | BAUDRY           | Sophie   | Technique       |   |  |  |  |
| 934                   | DUPRE            | Philippe | Technique       |   |  |  |  |
| 935                   | MARIN            | Johan    | Technique       | - |  |  |  |
|                       |                  | -1 1-    |                 |   |  |  |  |

### 9 Paramétrages : Configuration

Ce menu donne accès aux paramètres de l'application :

<u>Coefficient de refacturation</u> : coefficient appliqué au coût des communications pour afficher le coût facturé. Ce coefficient s'applique aux communications prises en compte <u>après</u> sa modification.

<u>Recharge du dernier Filtre</u> : Si validé permet de recharger, pour chaque menu le dernier filtre utilisé lors d'un arrêt marche du logiciel.

Masque les 4 derniers chiffres : à l'affichage remplace les 4 derniers chiffres des N° composés par xxxx.

<u>Génération auto. des postes</u> : Si validé, chaque poste inconnu reçu dans un ticket est créé et les communications lui sont affectées, sinon le poste est créé comme 'non géré' et ses communications sont perdues.

Nombre de comm. stockées : indique le nombre de communications à stocker, au delà les nouvelles vont remplacer les plus anciennes.

| ComTrafic Version : 3.2.1 b0     |                                |                     |                     |               |             |               |  |  |  |  |
|----------------------------------|--------------------------------|---------------------|---------------------|---------------|-------------|---------------|--|--|--|--|
| Fichiers Affichage Outils        | Fichiers Affichage Outils Aide |                     |                     |               |             |               |  |  |  |  |
| Tableau de bord                  | Supervision                    | Communications      | Cumuls              | Annuaire      | Facturation | Configuration |  |  |  |  |
| Paramétrages                     | Tarifs                         | Droits Utilisateurs |                     |               |             |               |  |  |  |  |
| Paramétrages                     |                                |                     |                     |               |             | Impression    |  |  |  |  |
|                                  |                                |                     |                     |               |             | Valider       |  |  |  |  |
| Coefficient de ref               | acturation : 1.5               |                     | Valeur de la TVA    | (en %): 19.6  |             |               |  |  |  |  |
| Coût de l'uni                    | té de taxe : 0.0938            |                     | Recharge du derni   | er filtre :   |             |               |  |  |  |  |
| Gestion des Coo                  | des Affaire : 🗸                |                     | Génération auto.des | postes : 🗸    |             |               |  |  |  |  |
| Masque les 4 derniers chiffres : |                                |                     | Nombre de comm. st  | ockées: 50000 |             |               |  |  |  |  |
|                                  |                                |                     |                     |               |             |               |  |  |  |  |
|                                  |                                |                     |                     |               |             |               |  |  |  |  |

### 10 Paramétrages : gestion des tarifs.

Ce menu permet de gérer le tarif opérateur qui s'applique aux communications. La présentation du tarif opérateur se fait sous la forme de 2 tableaux : à gauche les Zones à droite les Directions.

Le tarif est lié aux zones (bien qu'il s'affiche dans directions) les directions ne sont que la liste des préfixes associés à une zone.

| ComTrafic Version : 3.         | 2.1 b0            |     |                   |              |                   |              |       |              | ×     |  |
|--------------------------------|-------------------|-----|-------------------|--------------|-------------------|--------------|-------|--------------|-------|--|
| Fichiers Affichage Outlis Aide |                   |     |                   |              |                   |              |       |              |       |  |
| Tableau de bord Supervision    |                   |     | mmunications      | Cumuls       | Annuaire          | Facturation  | Ce    | Configuratio |       |  |
| Paramétrages                   | Tarifs            | Dro | oits Utilisateurs |              |                   |              |       |              |       |  |
| Tarifs                         |                   |     |                   |              |                   | Import Tarif |       | Impressior   | n     |  |
| Ajouter M                      | lodifier Supprin  | ner | Ajouter           | Modifier Sup | primer            |              |       |              |       |  |
| ⊡Opérateur                     |                   | -   | Direction         | Préfixe Num. | Zône              | Cout 1       | Pas 1 | Durée 1      | C 📥   |  |
| 118007                         |                   |     | GSM INCONNU       | 06           | MOBILES ORANGE_SF | R 0,18       | 1     | 1            |       |  |
| 118012                         |                   |     | FRANCE MOBILE     | 07           | MOBILES ORANGE_SF | R 0,18       | 1     | 1            |       |  |
| 118018                         |                   | =   | GSM SFR           | 0603         | MOBILES ORANGE_SF | R 0,18       | 1     | 1            |       |  |
| 118075                         |                   |     | GSM ORANGE        | 0607         | MOBILES ORANGE_SF | R 0,18       | 1     | 1            |       |  |
| - 118218                       |                   |     | GSM ORANGE        | 0608         | MOBILES ORANGE_SF | R 0,18       | 1     | 1            |       |  |
| - 118222                       |                   |     | GSM SFR           | 0609         | MOBILES ORANGE_SF | R 0,18       | 1     | 1            |       |  |
| - 118318                       |                   |     | GSM SFR           | 061          | MOBILES ORANGE_SF | R 0,18       | 1     | 1            |       |  |
| 118321                         |                   |     | GSM SFR           | 0610         | MOBILES ORANGE_SF | R 0,18       | 1     | 1            |       |  |
| 118444                         |                   |     | GSM SFR           | 0611         | MOBILES ORANGE_SF | R 0,18       | 1     | 1            |       |  |
| 118012                         |                   |     | GSM SFR           | 0612         | MOBILES ORANGE_SF | R 0,18       | 1     | 1            |       |  |
| 118710                         |                   |     | GSM SFR           | 0613         | MOBILES ORANGE_SF | R 0,18       | 1     | 1            |       |  |
| 118711                         |                   |     | GSM SFR           | 0614         | MOBILES ORANGE_SF | R 0,18       | 1     | 1            |       |  |
| - 118712                       |                   |     | GSM SFR           | 0615         | MOBILES ORANGE_SF | R 0,18       | 1     | 1            |       |  |
| - 118713                       |                   |     | GSM SFR           | 0616         | MOBILES ORANGE_SF | R 0,18       | 1     | 1            |       |  |
| 118739                         |                   |     | GSM SFR           | 0618         | MOBILES ORANGE_SF | R 0,18       | 1     | 1            |       |  |
| - 118810                       |                   |     | GSM SFR           | 0620         | MOBILES ORANGE_SF | R 0,18       | 1     | 1            |       |  |
| - 118811                       |                   |     | GSM SFR           | 0621         | MOBILES ORANGE SF | R 0,18       | 1     | 1            |       |  |
| 118833                         |                   |     | GSM SFR           | 0622         | MOBILES ORANGE SF | R 0,18       | 1     | 1            |       |  |
| BUX ADSL                       |                   |     | GSM SFR           | 0623         | MOBILES ORANGE SF | R 0,18       | 1     | 1            |       |  |
| DOM TOM 1                      |                   |     | GSM SFR           | 0624         | MOBILES ORANGE SF | R 0.18       | 1     | 1            |       |  |
| DOM TOM 2                      |                   |     | GSM SFR           | 0625         | MOBILES ORANGE SF | R 0,18       | 1     | 1            | -     |  |
| DOM TOM 3                      |                   | -   |                   |              |                   |              |       |              |       |  |
| Eléments : 1575 Duré           | ée (s:ms): 00:032 | Da  | ate               |              |                   | _            |       |              | - 1/1 |  |

<u>Remarque</u> : Toute modification s'applique aux prochaines communications uniquement si le lien PABX est redémarré. Pour affecter le nouveau tarif aux communications déjà présentes, allez dans le menu 'Outils'/'Recalcul des coûts'.

#### 10.1 Création modification d'une zone tarifaire.

Pour créer une zone tarifaire, cliquez sur le bouton **Ajouter** de gauche, saisissez un nom unique, le tarif associé, validez par **OK**:

| Modification     | - • ×   |
|------------------|---------|
|                  |         |
| Zone : LOCAL     |         |
| Coût HT : 0,076  |         |
| Pas (s) : 60     |         |
| Durée (s) : 60   |         |
| Coût HT : 0,0004 |         |
| Pas (s) : 1      |         |
| Durée (s) : -1   |         |
| ОК               | Annuler |

La modification se fait de la même manière soit en double cliquant sur la zone concernée, soit en la sélectionnant et en cliquant sur le bouton **Modifier.** 

#### 10.2 Création modification d'une direction.

Pour créer une direction, cliquez sur le bouton **Ajouter** de droite, saisissez un nom et une préfixe uniques, choisissez une zone tarifaire, validez par **OK**.

| <b>Modification</b> |              |       |
|---------------------|--------------|-------|
|                     |              |       |
| Direction :         | NEUF CEGETEL |       |
| Préfixe :           | 3610         |       |
| Zone :              | LOCAL        | •     |
| 0                   | < An         | nuler |

La modification se fait de la même manière soit en double cliquant sur la direction concernée, soit en la sélectionnant et en cliquant sur le bouton Modifier.

#### 10.3 Import des tarifs

L'import de tarif doit être fait avec précaution car il efface le tarif en cours.

#### 10.3.1Principes

Le tarif est calculé en fonction du temps, en 2 'tranches' pour couvrir différents cas de figures, pour chaque tranche on gère le coût, le 'pas' de décompte du coût et la durée d'affectation de ce coût. De manière générale les coûts sont exprimés en euros (ou dans la monnaie par défaut) et les durées en secondes.

Exemples :

- Tarif constant de 0.001 Euro par seconde on a COUT1=0.001, PAS1=1, DUREE1=-1 ce qui correspond à une durée infinie.
- Tarif constant de 0.3 euros par minute, décompté toutes les 10s on a COUT1=0.05, PAS1=10,

DUREE1=-1.

• Tarif de 0.01 euros par minute décompté à la seconde, avec un crédit temps de 10 s qui coûte 0.1 euros on a : COUT1=0.1, PAS1=10, DUREE1=10, COUT2=0.0016666667, PAS2=1, DUREE2=-1.

Le tarif doit être sous la forme de fichier Excel (ou CSV) avec des noms de colonnes précis qui sont :

| Nom              | Signification                                                                                              | Obligatoire ?                             |
|------------------|----------------------------------------------------------------------------------------------------|-------------------------------------------|
| INDICATIF        | Préfixe du numéro identifiant la direction ex : 01 pour les appels vers les fixes nationaux lle de France. | ουι                                       |
| COUT ou<br>COUT1 | Coût (par défaut à la seconde)                                                                             | ουι                                       |
| DIRECTION        | Nom de la direction correspondant à l'indicatif                                                            | NON (si absent remplacé par<br>INDICATIF) |
| ZONE             | Zone tarifaire regroupant plusieurs indicatifs de même coût.                                               | NON (si absent remplacé par<br>DIRECTION) |
| DUREE1           | Durée en s de la 1ere tranche de tarif, -1 = illimité                                                      | NON (si absent = -1 : illimité)           |
| PAS1             | Pas de décompte en s de la 1ere tranche                                                                    | NON (si absent = 1 s)                     |
| COUT2            | Idem COUT1 mais pour la deuxième tranche.                                                                  | NON                                       |
| DUREE2           | Idem DUREE1 mais pour la deuxième tranche.                                                                 | NON                                       |
| PAS2             | Idem PAS1 mais pour la deuxième tranche.                                                                   | NON                                       |

Des exemples de fichiers, un au format Excel (OrangePro.xls), un au format CSV (OrangePro.csv), pour la tarification Orange sont disponibles dans le répertoire C:\ComTrafic\Datas\RefImport\

#### 10.3.2Déroulement

Choisissez le menu outils/Import Tarif, vous avez le choix du fichier :

| 🥑 Ouvrir                                                                    |                                                                                 | ×                                                     |
|-----------------------------------------------------------------------------|---------------------------------------------------------------------------------|-------------------------------------------------------|
| ComTrafic • Datas • Refimport                                               | <ul> <li>Rechercher dans : RefImport</li> </ul>                                 | 2                                                     |
| Organiser 🔻 Nouveau dossier                                                 | III - E                                                                         |                                                       |
| P Ordinateur<br>Acer (C:)<br>Axinite<br>AxScriptHL7<br>ComTrafic            | Nom ←     Annuaire.csv     B Annuaire.xls     CrangePro.csv     B OrangePro.xls | Modifié I<br>31/07/2<br>28/10/2<br>09/08/2<br>28/10/2 |
| Datas     Archives     Interface     Logs     PBX     Refimport     Reports |                                                                                 |                                                       |
| Nom du fichier : OrangePro                                                  | Pro.csv Fichiers CSV ou Excel (*.csv;*                                          | `.txt▼<br>ler                                         |

Si vous choisissez un fichier texte ou CSV, vous aurez à déterminer le séparateur ou la taille des colonnes :

| nport                                                              |                                       |                                       |                                                      |                                           |                            |                     |                                               |                                |                          |
|--------------------------------------------------------------------|---------------------------------------|---------------------------------------|------------------------------------------------------|-------------------------------------------|----------------------------|---------------------|-----------------------------------------------|--------------------------------|--------------------------|
| <ul> <li>Delimité</li> </ul>                                       |                                       | ) (;)                                 |                                                      | • (                                       | ,)                         |                     | •                                             | Automatic                      | que                      |
|                                                                    |                                       | <b>(-)</b>                            |                                                      | 0 (                                       | _)                         |                     |                                               | Paramet                        |                          |
| Fixes                                                              |                                       |                                       |                                                      |                                           |                            |                     |                                               |                                |                          |
| 10                                                                 | 20                                    | 30                                    | 40                                                   |                                           | 50                         | 60                  | )                                             | 70                             | 80                       |
|                                                                    |                                       |                                       |                                                      |                                           |                            |                     |                                               |                                |                          |
|                                                                    |                                       |                                       |                                                      |                                           |                            |                     |                                               |                                |                          |
| Direction                                                          | Indicatif                             | Zone                                  |                                                      | COUT1                                     | DUREE1                     | PAS1                | COUT2                                         | DUREE2                         | PAS2                     |
| Direction<br>GSM INCONNU                                           | Indicatif<br>06                       | Zone<br>MOBILES                       | ORANGE_SFR                                           | COUT1<br>0,175                            | DUREE1                     | PAS1                | COUT2<br>0,0015                               | DUREE2                         | PAS2                     |
| Direction<br>GSM INCONNU<br>FRANCE MOBILE                          | Indicatif<br>06<br>07                 | Zone<br>MOBILES<br>MOBILES            | ORANGE_SFR<br>ORANGE_SFR                             | COUT1<br>0,175<br>0,175                   | DUREE1<br>1<br>1           | PAS1<br>1           | COUT2<br>0,0015<br>0,0015                     | DUREE2<br>-1<br>-1             | PAS2<br>1                |
| Direction<br>GSM INCONNU<br>FRANCE MOBILE<br>GSM SFR               | Indicatif<br>06<br>07<br>0603         | Zone<br>MOBILES<br>MOBILES            | ORANGE_SFR<br>ORANGE_SFR<br>ORANGE_SFR               | COUT1<br>0,175<br>0,175<br>0,175          | DUREE1<br>1<br>1           | PAS1<br>1<br>1<br>1 | COUT2<br>0,0015<br>0,0015<br>0,0015           | DUREE2<br>-1<br>-1<br>-1       | PAS2<br>1<br>1<br>1      |
| Direction<br>GSM INCONNU<br>FRANCE MOBILE<br>GSM SFR<br>GSM ORANGE | Indicatif<br>06<br>07<br>0603<br>0607 | Zone<br>MOBILES<br>MOBILES<br>MOBILES | ORANGE_SFR<br>ORANGE_SFR<br>ORANGE_SFR<br>ORANGE_SFR | COUT1<br>0,175<br>0,175<br>0,175<br>0,175 | DUREE1<br>1<br>1<br>1<br>1 | PAS1<br>1<br>1<br>1 | COUT2<br>0,0015<br>0,0015<br>0,0015<br>0,0015 | DUREE2<br>-1<br>-1<br>-1<br>-1 | PAS2<br>1<br>1<br>1<br>1 |

Validez par OK, le tableau s'affiche, valider par Lancer l'import :

| Jimport Annuaire  |                |                    |       | - • × |
|-------------------|----------------|--------------------|-------|-------|
| Ouvrir un fichier | ancer l'import | )                  |       |       |
| Direction         | Indicatif      | Zone               | COUT1 | D     |
| GSM INCONNU       | 06             | MOBILES ORANGE_SFR | 0,175 | 1     |
| FRANCE MOBILE     | 07             | MOBILES ORANGE_SFR | 0,175 | 1     |
| GSM SFR           | 0603           | MOBILES ORANGE_SFR | 0,175 | 1     |
| GSM ORANGE        | 0607           | MOBILES ORANGE_SFR | 0,175 | 1     |
| GSM ORANGE        | 0608           | MOBILES ORANGE_SFR | 0,175 | 1 👻   |
|                   | 1              |                    | 1     | •     |

### 11 Paramètrages : droits des utilisateurs

#### Remarque : ce menu peut ne pas être disponible dans certaines versions.

Ce menu vous permet d'afficher ou non les menus pour les utilisateurs. Le fait de cocher ou décocher affiche ou masque le menu correspondant, la prise en compte est faite au prochain démarrage du logiciel ou immédiatement si vous cliquez sur le bouton **Valider**.

| J  | ComTrafic Versi     | on : 3.2.1 b | 0           |                     |        |              | - • ×         |
|----|---------------------|--------------|-------------|---------------------|--------|--------------|---------------|
| Fi | ichiers Affichage ( | Outils Aide  |             |                     |        |              |               |
|    | Tableau de bo       | rd           | Supervision | Communications      | Cumuls | Facturation  | Configuration |
|    | Paramétrage         | s            | Tarifs      | Droits Utilisateurs |        |              |               |
| D  | oroits Utilis       | ateurs       | ;           |                     |        | Import Tarif | Impression    |
|    |                     |              |             |                     |        |              | Valider       |
| _  | Menu                | Visible      |             |                     |        |              |               |
| ►  | Tableau de bord     |              |             |                     |        |              |               |
|    | Supervision         | <b>v</b>     |             |                     |        |              |               |
|    | Communications      | ~            |             |                     |        |              |               |
|    | Cumuls              | ~            |             |                     |        |              |               |
|    | Annuaire            |              |             |                     |        |              |               |
|    | Facturation         | <b>~</b>     |             |                     |        |              |               |
|    | Filtres de          | ~            |             |                     |        |              |               |
|    | Paramétrages        | <b>~</b>     |             |                     |        |              |               |
|    | Tarifs              | <b>~</b>     |             |                     |        |              |               |
|    | Droits Utilisateurs | <b>v</b>     |             |                     |        |              |               |

<u>Remarque</u> : si vous décochez 'Droits Utilisateurs' vous n'aurez donc plus accès à ce menu ! Dans ce cas vous pouvez forcer l'affichage de tous les menus en lançant le logiciel avec l'option -V en ligne de commande.

### 12 Principes d'utilisation du logiciel

#### 12.1 Initialisations

Lors du lancement du logiciel les écrans sont initialisés avec les appels des 7 derniers jours ayant reçu des communications. Les critères de filtres sont à 'vide' de manière à visualiser l'ensemble des appels.

Pour lancer une recherche saisissez les critères de filtre et appuyez sur **Entrée**, ou cliquez sur le bouton **Recherche**.

#### 12.2 Impressions et exports

Le bouton 'impression' donne accès à la visualisation du document tel qu'il sera imprimé.

Vous pouvez imprimer en cliquant sur l'icone 'Imprimer' ou exporter en cliquant sur l'icône 'Exporter', un export direct en PDF est possible par l'icône 'Exporter en PDF'.

| révisual | isation           |              |          |         |        |      |               |           | -                 | C |
|----------|-------------------|--------------|----------|---------|--------|------|---------------|-----------|-------------------|---|
| 44       | 100% 🗘 🖸          |              | 1        | H       | Ferr   | mer  |               |           |                   |   |
| 1-       |                   | -)112-012-01 |          |         |        |      |               |           |                   |   |
|          |                   |              |          |         |        |      |               |           |                   |   |
| C        | Tra               | fic          |          |         |        |      |               |           |                   |   |
| C        |                   | IIIC         |          |         |        |      |               |           |                   |   |
|          |                   |              |          | D (4-1) |        |      |               |           |                   |   |
|          |                   |              |          | Detail  | des co | ommu | nications     |           |                   |   |
| Critère  | es de recherche   | 2:           |          |         |        |      |               |           |                   |   |
| Pério    | de : Du 20/07/    | 2012 Au 26   | /07/2012 | 2       |        |      |               |           |                   |   |
| Poste    | Date ^            | Numéro       | Durée    | Appel   | Taxes  | Coût | Zone          | Abonné    | Service           | Ē |
| 916      | 26/07/12 19:12:00 | 0139752342   | 276      | Entrant | 0      | 0,00 | NATIONAL      | LOISEAU   | Technique         | Ī |
| 948      | 26/07/12 19:03:00 | 0825721281   | 11       | Sortant | 0      | 0,15 | NUMEROSINDIGO | VALETTE   | Commercial        |   |
| 929      | 26/07/12 18:48:00 | 0608122334   | 16       | Entrant | 0      | 0,00 | MOBILES       | TURPIN    | Compta            |   |
| 938      | 26/07/12 18:40:00 | 0556985560   | 16       | Entrant | 0      | 0,00 | NATIONAL      | HOAREAU   | Compta            |   |
| 907      | 26/07/12 18:26:00 | 0380719257   | 140      | Entrant | 0      | 0,00 | NATIONAL      | LAROCHE   | Technique         |   |
| 937      | 26/07/12 18:26:00 | 0380719257   | 13       | Entrant | 0      | 0,00 | NATIONAL      | EVRARD    | Technique         |   |
| 903      | 26/07/12 18:18:00 | 0164399696   | 43       | Entrant | 0      | 0,00 | NATIONAL      | TOUSSAINT | ExpéditionsStocks |   |
| 935      | 26/07/12 18:18:00 | 0164399696   | 15       | Entrant | 0      | 0,00 | NATIONAL      | MARIN     | Technique         |   |
| 934      | 26/07/12 18:01:00 | 0549202901   | 13       | Entrant | 0      | 0,00 | NATIONAL      | DUPRE     | Technique         |   |
| 907      | 26/07/12 17:53:00 | 0320691725   | 19       | Sortant | 0      | 0,12 | NATIONAL      | LAROCHE   | Technique         |   |
| 907      | 26/07/12 17:42:00 | 0145128260   | 55       | Entrant | 0      | 0,00 | NATIONAL      | LAROCHE   | Technique         |   |
| 907      | 26/07/12 17:41:00 | 0328334780   | 37       | Sortant | 0      | 0,15 | NATIONAL      | LAROCHE   | Technique         |   |
| 910      | 26/07/12 17:41:00 | 0616548943   | 134      | Entrant | 0      | 0,00 | MOBILES       | BENAMID   | Technique         |   |
| 933      | 26/07/12 17:40:00 | 0616548943   | 15       | Entrant | 0      | 0,00 | MOBILES       | GUILBERT  | Informatique      |   |
| 932      | 26/07/12 17:39:00 | 0320058307   | 20       | Entrant | 0      | 0,00 | NATIONAL      | SCHMIDT   | Direction         |   |
| 907      | 26/07/12 17:39:00 | 0320058307   | 107      | Entrant | 0      | 0,00 | NATIONAL      | LAROCHE   | Technique         |   |
|          |                   |              |          |         | III    |      |               |           |                   |   |
| 1 sur 71 |                   |              |          |         |        |      |               |           |                   |   |

### 12.3 Tableaux (ou grilles)

Les tableaux sont utilisés dans la plupart des menus. Vous pouvez les trier en cliquant sur le titre de la colonne , un indicateur apparaît. Si vous cliquez à nouveau le tri se fait dans l'autre sens. Vous pouvez faire des tris sur plusieurs colonnes en appuyant sur la touche *<Ctrl>* au moment du clic. Le tri n'est pas sauvegardé lors d'un arrêt marche du logiciel, le tri disparaît à chaque nouvelle recherche.

Toutes les colonnes ne sont pas affichées, vous pouvez afficher des colonnes, les cacher ou les renommer par le menu Paramètres Grille accessible par *<Ctrl><Alt><G>* à partir du tableau à modifier. Les modifications sont sauvegardées lors d'un arrêt marche du logiciel.

Vous modifiez l'ordre des colonnes par un 'glisser-déposer' avec la touche droite de la souris et leur taille en modifiant la largeur du titre. Il faut ensuite accéder au menu Paramètres Grille puis ressortir pour sauvegarder.

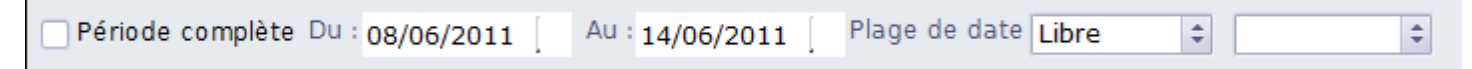

#### 12.4 Filtres par dates

Dans les recherches vous avez la possibilité de filtrer par date, pour ne pas filtrer il suffit de cocher la case **Période complète**, pour filtrer sur les dates cliquez dans le champs des dates.

Vous pouvez saisir la plage de date avec les 2 champs, les dates saisie sont incluses dans la recherche ou choisir dans la liste des **plages de dates** (jour, semaine, mois..) (en cours, précédent, -2...) la saisie d'une plage de dates correcte modifie les dates affichées dans 'Du' et 'Au'.

<u>Remarque</u> : les plages de dates sont des périodes 'entières', pour la **semaine** du lundi au dimanche, pour le mois du 1er au dernier jour, pour le **semestre** du 1/01 au 30/06 ou du 1/07 au 31/12, pour **l'année** du 01/01 au 31/12. Pour une recherche le mercredi 12 septembre 2012 '**semaine**' '**en cours**' affichera la date du lundi 10/09/2012 au 16/09/2012, '**mois**' '**précédent**' affichera du 01/08/2012 au 31/08/2012.

Un survol de la souris sur le libellé '**Période complète**' affichera la période de la plus ancienne à la plus récente des communications.

#### 12.5 Filtres de recherche

| Type d'appels<br>• Tous Osrtants | Succès d'ap<br>Entrants Tous | Aboutis Echecs < | > Recherche |
|----------------------------------|------------------------------|------------------|-------------|
| Numéro :                         | Service :                    | Poste :          |             |
| Durée :                          | Taxes :                      |                  |             |

Les champs de la recherche permettent de filtrer suivant différents critères. Suivant le type de champ, le comportement est différent.

Champs 'Chiffres' : nombre de taxes, durée... :

La recherche se fait sur la valeur exacte saisie sauf si vous saisissez un opérateur de comparaison avant (<, >=, <= ou >) dans ce cas la recherche tient compte de l'opérateur.

Exemples : dans le champ **Taxes** la saisie de '3' filtre sur les appels comportant 3 taxes, et la saisie de '>4' filtre sur les appels de plus de 4 taxes (donc5 & plus).

Champs 'Caractères' : ... :

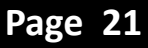

La recherche est sur le principe de 'commençant par' la valeur saisie, sauf si vous saisissez l'opérateur '=' au début du champ, dans ce cas la recherche se fait sur l'égalité exacte du champ saisi.

*Exemples : dans le champ* **Numéro** la saisie de '06' filtre sur les appels commençant par '06', la saisie de '=3699' filtre sur les appels uniquement vers le N° 3699.

#### 12.6 Barre de recherche

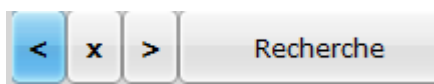

Le bouton **Recherche** lance la recherche suivant les filtres saisis, pour effacer tous les filtres cliquez sur le bouton **X**, vous pouvez ré-afficher et naviguer dans les filtres précédents avec les boutons < et > .